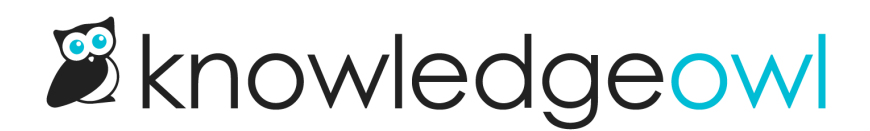

## **Create a private knowledge base**

Last Modified on 12/23/2024 2:33 pm EST

You can choose to make your knowledge completely private, meaning that no one will be able to access it without some type of login, password, or shared IP.

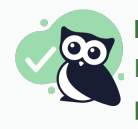

## Best use cases

Internal documentation of any kind: Employee handbooks, Support/troubleshooting team info, HR policies, Marketing resources, Multi-department knowledge bases

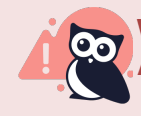

Worst use cases

Any type of documentation you'd want to share publicly

You can make your knowledge base private by choosing one of our available security options:

• Restrict by reader logins

Readers will be required to log in with a username and password created and maintained within KnowledgeOwl. Authors with full account admin access can set up readers, reader groups, and reader settings under Security and access > Readers. Learn more in our Reader Management guide. Configure this in Security and access > Security settings.

• Restrict by IP or shared password

Readers will need to be coming from a specified IP address or enter a shared password to access the site. You can also choose to require both an approved IP address and a password to log in. Configure this in Security and access > Security settings.

• Remote authentication

Readers will be required to log in through a 3rd party site, such as your own website or application. You can use this option to automatically log in readers from your software. You'll need to configure remote authentication in Security and access > Single sign-on > Remote Auth.

• SAML SSO (single sign-on)

Readers will be required to log in through your specified identity provider, such as ADFS, Okta, or G Suites (Google Apps for Work). Configure this in Security and access > Single sign-on > SAML settings. Refer to Single sign-on (SSO) for more information.

## Salesforce SSO (single sign-on) Readers will only be able to log in through your Salesforce account. Configure this in Security and access > Single sign-on > Salesforce SSO. See our Salesforce SSO Configuration guide.

## **Additional considerations**

By default, all files stored in KnowledgeOwl can be publicly accessed by their URL. For fully private knowledge bases, you may want to lock this down so the files also require logging in to be viewed. Refer to Require login to view files/images for instructions on restricting your files.